## Генерация ключа доступа к ЕГАИС

Раздел «Генерация ключа доступа к ЕГАИС» предназначен для формирования и записи ключа доступа к ЕГАИС. Раздел доступен в навигационном меню домашней страницы УТМ:

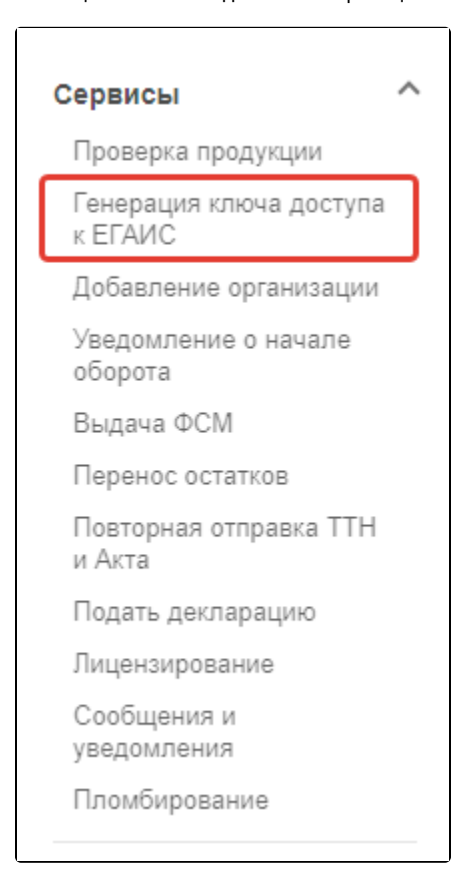

При работе УТМ с сертификатом юридического лица, после входа на страницу сервиса генерации ключа доступа к ЕГАИС, УТМ отобразит список подразделений из справочника ЕГАИС, по которым возможна генерация ключа доступа к ЕГАИС.

Выберите подразделение, для которого требуется сгенерировать ключ доступа к ЕГАИС. Для удобства реализован поиск по КПП/адресу:

| Выбор места осуществления деятельности  | (2) Подтверждение данных —         | 3 Результ          | гат |
|-----------------------------------------|------------------------------------|--------------------|-----|
| Поиск (КПП, адрес)                      |                                    |                    |     |
| Адрес (б)<br>143980, Московская обл., і | Адрес<br>198217,Санкт-Петербург,ул | Адрес<br>191040, С |     |
| Адрес<br>191040, Санкт                  |                                    |                    |     |

Если при первоначальной инсталляции УТМ сертификат ключа доступа к ЕГАИС уже был записан на ключевой носитель, УТМ отобразит

значком

(D)

текущее подразделение.

После выбора подразделения ознакомьтесь с заявкой на получение ключа доступа к ЕГАИС, затем примите условия выдачи ключей доступа к ЕГАИС и нажмите кнопку Сгенерировать сертификат:

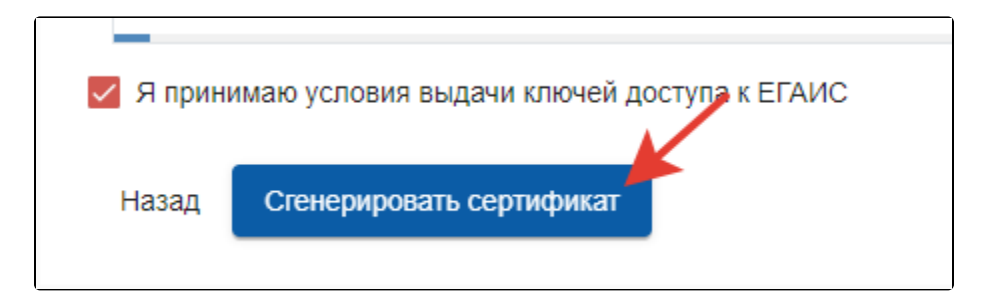

Результат успешной генерации и записи сертификата на СКЗИ будет выведен на экран:

| Выбор места осуществления деятельности                                                                        |
|----------------------------------------------------------------------------------------------------|
| Ключ доступа к ЕГАИС успешно записан на ключевой носитель.<br>Информацию о сертификате можно посмотреть здесь |
| Назад                                                                                                    |
|                                                                                                    |

При работе УТМ с использованием сертификата электронной подписи физического лица в разделе **Генерация ключа доступа к ЕГАИС** УТМ предложит на выбор варианты использования сертификата физического лица для генерации ключа доступа к ЕГАИС. Необходимо выбрать соответствующую роль доступа.

Для получения ключа доступа к ЕГАИС для индивидуального предпринимателя выберите роль доступа **Руководитель ИП** и нажмите **Продолжи ть**:

| 1 Выбор роли доступа                                         |
|--------------------------------------------------------------|
| Выберите роль доступа<br>Руководитель ИП                     |
| Физическое лицо с машиночитаемой доверенностью<br>Продолжить |

Далее УТМ отобразит список мест осуществления деятельности из справочника ЕГАИС, по которым возможна генерация ключа доступа к ЕГАИС. Выберите место осуществления деятельности, для которого требуется сгенерировать ключ доступа к ЕГАИС:

| Выбор места осуществления деятельности  | 2 Подтверждение данных             | 3 Результат        |
|-----------------------------------------|------------------------------------|--------------------|
| Поиск (КПП, адрес)                      |                                    |                    |
| Адрес (இ)<br>143980, Московская обл., і | Адрес<br>198217,Санкт-Петербург,ул | Адрес<br>191040, С |
| Адрес<br>191040, Санкт                  |                                    |                    |

Если ранее сертификат использовался для работы с УТМ и на него был записан ключ доступа к ЕГАИС, УТМ отобразит значком 🤎 текущее подразделение.

После выбора подразделения ознакомьтесь с заявкой на получение ключа доступа к ЕГАИС, примите условия выдачи ключей доступа к ЕГАИС и нажмите кнопку **Сгенерировать сертификат**:

| 🗸 Я прині | имаю условия выдачи ключей доступа к ЕГАИС |
|-----------|--------------------------------------------|
| Назад     | Сгенерировать сертификат                   |

Результат успешной генерации и записи сертификата на СКЗИ будет выведен на экран:

| 🕑 В          | ыбор места осуществления деятельности                                                                 |  |
|--------------|----------------------------------------------------------------------------------------------------|--|
| Ключ<br>Инфо | доступа к ЕГАИС успешно записан на ключевой носитель.<br>ормацию о сертификате можно посмотреть здесь |  |
| Наза         | ад                                                                                                    |  |
|              | 55440 1                                                                                               |  |

(МЧД).

ſ

C

При работе УТМ с использованием сертификата электронной подписи физического лица в разделе **Генерация ключа доступа к ЕГАИС** необходимо выбрать роль доступа «Физическое лицо с машиночитаемой доверенностью» – для записи ключа доступа к ЕГАИС для юридического лица на основании выданной машиночитаемой доверенности (МЧД):

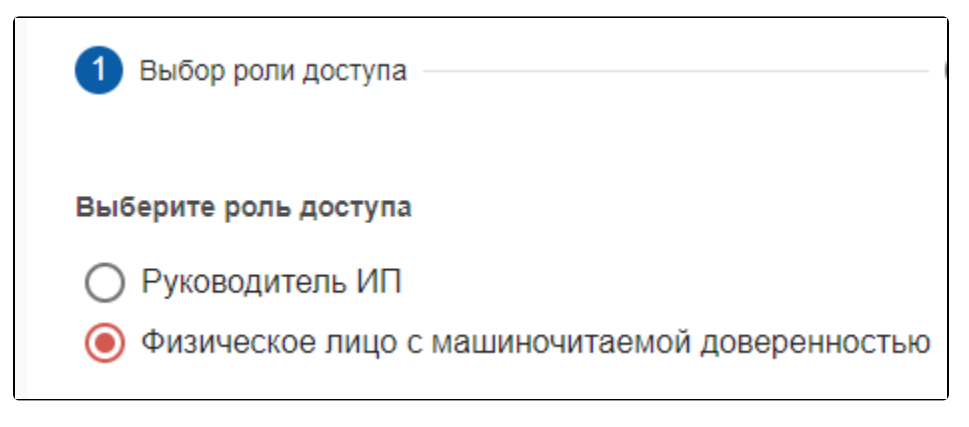

После выбора роли доступа отобразятся поля для загрузки файлов машиночитаемой доверенности.

Для исключения возникновения ошибки необходимо убедиться, что машиночитаемая доверенность соответствует следующим критериям:

- МЧД действительна на момент запроса ключа доступа к ЕГАИС (RSA-ключа);
  - МЧД загружена в распределенный реестр ФНС России;
  - МЧД соответствует форме доверенности, размещенной на едином портале государственных услуг;
  - Сведения о физическом лице в доверенности соответствуют сведениям о физическом лице в Вашей электронной подписи;
  - В машиночитаемой доверенности содержатся необходимые полномочия.

Выберите локально сохранённый на Вашем ПК ХМL-файл машиночитаемой доверенности. Размер файла не должен превышать 15Мб.

Выберите локально сохранённый на Вашем ПК файл машиночитаемой доверенности, подписанный электронной подписью руководителя организации. Файл может иметь форматы «.SIG», «.P7S». Размер файла не должен превышать 15Мб.

## Нажмите кнопку Продолжить:

| вберите роль доступа                                                                                                    |                                                                                                    |
|----------------------------------------------------------------------------------------------------|----------------------------------------------------------------------------------------------------|
| ) Руководитель ИП                                                                                                    |                                                                                                    |
| Физическое лицо с машиночитаемо                                                                                                    | й доверенностью                                                                                                |
| ия получения ключа доступа к ЕГАИС выб                                                                                                    | берите файл с машиночитаемой доверенностью и подписью                                                          |
| Если у Вас нет машиночитаемой до<br><u>Федеральной налоговой службы</u> или условной службы или условной налоговой службы или условной службы или условности и службы или условности и службы и службы и службы или условности и службы и службы или усл<br>И службы и службы и службы и службы и службы и службы и службы и службы или условности и службы и службы или усл | оверенности, для ее оформления можно воспользоваться сайтом<br>лугами любой уполномоченной на это организации. |
|                                                                                                    |                                                                                                    |
| Зыберите XML файл с машиночитаемой доверенно                                                                                                    | остью *1.xml                                                                                                   |
| Тоддерживаемые форматы: .XML, максимальный р                                                                                                    | размер: 15МБ                                                                                                   |
| Зыберите файл подписи машиночитаемой доверен<br>.p7s                                                                                                    | ности *                                                                                                    |
| Тоддерживаемые форматы: .SIG,.P7S, максимальн                                                                                                    | ный размер: 15МБ                                                                                               |
|                                                                                                    |                                                                                                    |

УТМ осуществит первоначальную проверку загруженных данных. После успешного прохождения первичной проверки загруженных файлов в УТМ, откроется этап выбора места осуществления деятельности.

Выберите подразделение, ключ доступа для которого необходимо получить:

| Выбор роли доступа                                      | 2 Выбор места осуществления деятельности | Подтверждение данных | <b>4</b> Результат |
|---------------------------------------------------------|------------------------------------------|----------------------|--------------------|
| Поиск (КЛП, адрес)<br>770101001 ×                       |                                          |                      |                    |
| КПП: 770101001                                          | K                                        |                      |                    |
| Адрес                                                   |                                          |                      |                    |
| Россия, 117105, Москва Г, Варшавское ш, д. 37 А, стр. 8 |                                          |                      |                    |
|                                                         |                                          |                      |                    |
| Назад                                                   |                                          |                      |                    |
|                                                         |                                          |                      |                    |

Проверьте данные заявки на выдачу ключа доступа к ЕГАИС на этапе подтверждения данных, примите условия выдачи ключей доступа к ЕГАИС и нажмите кнопку **Сгенерировать сертификат**:

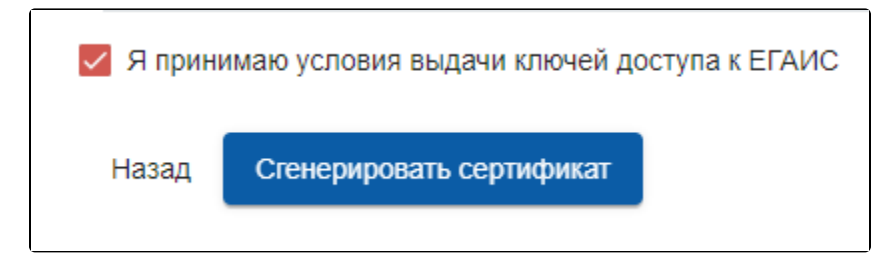

Результат успешной генерации и записи сертификата на СКЗИ будет выведен на экран:

| Выбор места осуществления деятельности                                                                        |
|----------------------------------------------------------------------------------------------------|
| Ключ доступа к ЕГАИС успешно записан на ключевой носитель.<br>Информацию о сертификате можно посмотреть здесь |
| Назад                                                                                                    |
|                                                                                                    |